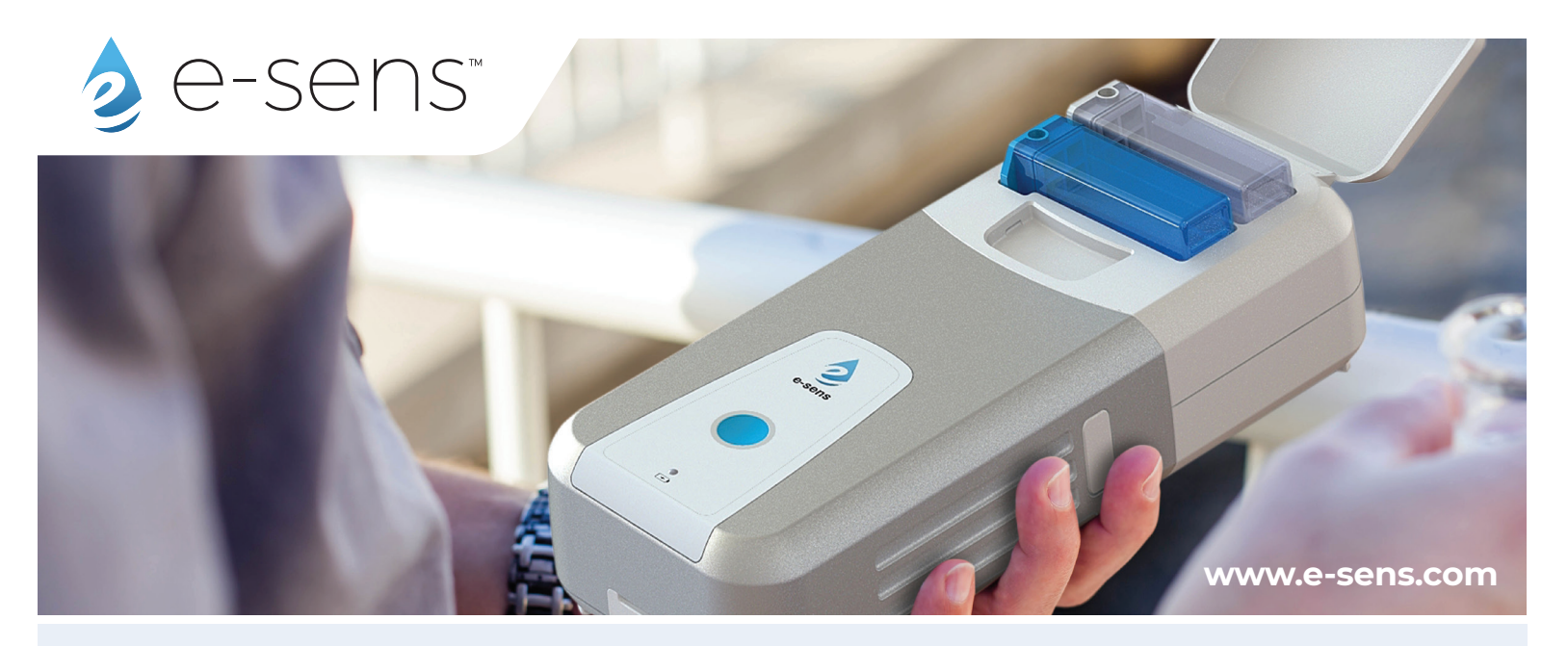

# **GETTING STARTED**

#### Your box should contain:

- 1. ROAM Water Tester with Sensor Cartridge
- 2.110 V wall charger with USB C cable

#### Setting up your e-sens account:

- 1. Using a mobile device, download e-sens app from App Store or Google Play
- 2. Open app and click the SIGN UP button in the bottom right corner
- 3. Fill in your information
- 4. Read the TERMS and CONDITIONS and check the box to agree
- 5. Click Next
- 6. Fill in your phone number
- 7. Select your company and your address information will auto-populate
  - a. To create a new company click the company line and click **Register here** at the bottom
  - b. A confirmation email will be sent and needs to be accepted before users can join
  - c. The first user to sign up with the company will become the admin and will approve all new users requesting to join the company
- 8. Click **SUBMIT** and an email will be sent to you and your company
- 9. Both emails will need to be accepted before you can sign in and begin collecting data
- 10. In **SETTINGS** you can Customize your Parameters, Default Units and Parameter Boundaries
  - a. You can also turn off parameters you don't want to see
- 11. Add any additional parameters you want to track and collect

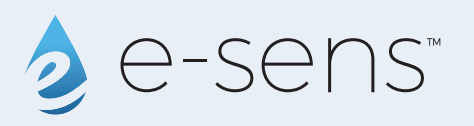

## Setting up your ROAM:

- 1. Connect instrument to the wall charger
- 2. Open e-sens app and sign into your account
- 3. From the app dashboard select **DEVICES**
- 4. Select ADD A NEW DEVICE
- 5. Select the device that matches the number on the bottom of your ROAM
- 6. Turn on the Auto Calibration feature and set your desired calibration time
- 7. Click **SAVE**

## Testing a sample with ROAM:

- 1. Check calibration status from **DEVICES** menu and calibrate if necessary
- 2. From the e-sens app dashboard click  $\ensuremath{\text{TEST}}$
- 3. Verify your current location is correct, you can change or add a new location if necessary
- 4. Use the **Select Device** drop down to connect to your ROAM
- 5. Click **TEST** and you will be prompted to rinse and fill the sample vial
- 6. While running the ROAM will blink green and **must remain level** during the whole test
- 7. Once completed the light will turn solid green and the results will be displayed in the app

#### Replacing sensor cartridge:

- 1. Remove old cartridge by depressing the side clips and pulling it apart
- 2. Slide in new cartridge until side clips snap securely into unit
- 3. Press the device button, it will turn blue indicating the cartridge is ready to calibrate
- 4. To calibrate your new ROAM cartridge press the button again, otherwise if you have turned on your ROAM's **AUTO CALIBRATION** feature it will calibrate your specified time, every day.